## Perseus 署名済みドライバ ソフトウェアの Windows OS 向けインストール

マイクロテレコム SRL、イタリア 2016 年 3 月 31 日

## はじめに

この文書では、Perseus 受信機のドライバ ソフトウェアをマイクロソフトの Windows OS にインストー ルする方法を説明します。

今回の配布分に含まれるドライバは電子署名済みで、次のオペレーティング システムをサポートします:

- Windows Vista
- Windows 7
- Windows 8
- Windows 8.1
- Windows 10

32 ビット版と 64 ビット版の両方のドライバが提供されます。 32 ビット オペレーティング システム用のドライバは「x86」フォルダ内にあります。 64 ビット オペレーティング システム用のドライバは「x64」フォルダ内にあります。

Windows XP は、この配布分ではサポートされません。

(この説明では、Windows 10 の表示に基づいていますが、オペレーティング システムのバージョンや アップデートによって、表示や名称が異なる場合があります。)

PEREUS をお買い上げいただき、初めてインストールされる場合には Perseus 受信機をお使いの PC システムに接続して「デバイスマネージャー」を開き、4 ページのステップ2へお進みください。

## ドライバのインストール

ステップ 1: すでにインストールされている古い Perseus ドライバを削除してください

(お使いのシステムで、すでに Perseus ドライバ ソフトウェアがインストールされていて<u>正常にお使いの</u> <u>場合は</u>、この新しいドライバを<u>インストールする必要はありません。</u>)

署名済みドライバ ソフトウェアをインストールすることをお望みであり、かつ、古いバージョンの Perseus ドライバがインストールされている場合は、以下の手順に従って削除してください。

- Perseus 受信機をお使いの PC システムに接続して「デバイス マネージャー」を開く、

「ユニバーサル シリアル バス デバイス」タブを開く、

「Perseus Receiver」アイコンを右クリックして「削除」を選択。

| 書 デバイス マネージャー                |                            | -        |     | ×  |
|------------------------------|----------------------------|----------|-----|----|
| ファ <b>イ</b> ル(F) 操作(A) 表示(V) | ヘルプ(H)                     |          |     |    |
| 🦛 🏟   📰   🛅   🚺 🖬            | 👳   💺 🗙 🖲                  |          |     |    |
| > 🥃 ディスプレイ アダプター             |                            |          |     | ^  |
| > 😺 เก็ษราย                  |                            |          |     |    |
| > 🐺 ヒューマン インターフェイス           | スデバイス                      |          |     |    |
| > 💼 プリンター                    |                            |          |     |    |
| > □ ノロセッサ                    |                            |          |     |    |
| > ● ながのバイス                   | リティング デバイス                 |          |     |    |
| > = ETA-                     |                            |          |     |    |
| > 🏺 ユニバーサル シリアル パ            | > 🏺 ユニバーサル シリアル バス コントローラー |          |     |    |
| 🗸 🏺 ユニバーサル シリアル パ            | スデバイス                      |          |     |    |
| Perseus Receiver             | ドニイパーソフ                    | レウェマの声が  | (D) |    |
| > 圖 印刷ギュー                    | P71/- 77                   | トリエアの更新  | (P) |    |
| > X 記憶機 Jントローフー              | 無効(D)                      |          |     |    |
| > 1 多機能アダプター                 | 削除(U)                      |          |     | Ν  |
|                              | ハードウェア変                    | 更のスキャン(A | )   | NE |
| 選択したテハイスの                    | プロパティ(R)                   |          |     |    |

- 「デバイスのアンインストールの確認」ダイアログで、 「[レ] このデバイスのドライバ ソフトウェアを削除する」にチェックを付けて、 [OK]をクリック。

| デバイスの    | アンインストールの確認              | × |
|----------|--------------------------|---|
| <b>A</b> | Perseus Receiver         |   |
| 警告: 97   | ステムからこのデバイスを削除しようとしています。 |   |
| ⊡ ೭の೯    | バイスのドライバー ソフトウェアを削除する    |   |
|          | OK キャンセル                 |   |

- PC から受信機との接続を外す。

- PC システムを再起動。

- PC に受信機を接続して、「デバイス マネージャー」を開く。

Perseus 受信機は、次図のように「ほかのデバイス」タブに「不明なデバイス」アイコン表示のようにあらわれます。(OS のバージョンやアップデートなどにより、表示が異なる場合があります。)

| 昌 デバイス マネージャー                                                                                                    | _ | × |
|----------------------------------------------------------------------------------------------------|---|---|
| ファイル( <u>F)</u> 操作( <u>A</u> ) 表示( <u>V</u> ) ヘルプ( <u>H</u> )                                                                                                    |   |   |
| 🗢 🔿   📰   😰 🗊   晃                                                                                                    |   |   |
| <ul> <li></li></ul>                                                                                                    |   | ^ |
| <ul> <li>マ ハラテジ</li> <li>戸 ノリンターフェイス デバイス</li> <li>戸 ブリンター</li> <li>ブ ブロセッサ</li> <li>ジ ほかのデバイス</li> <li>(2) なりのデバイス</li> </ul>                                                         |   | l |
| <ul> <li>&gt; ● マワスとそのはかのパインティング デバイス</li> <li>&gt; ■ モニター</li> <li>&gt; ● ユニバーサル シリアル バス コントローラー</li> <li>&gt; □ 印刷キュー</li> <li>&gt; ◆ 記憶域コントローラー</li> <li>&gt; 圖 生体認証デバイス</li> </ul> |   |   |
|                                                                                                    |   | ~ |

- そのアイコンを右クリックして「プロパティ」を選択。

次の図のように「詳細」タブをクリックすると、

不明なデバイスの「VID/PID」表示値に VID\_04B4 および PID\_325C が含まれていることを確認する。 (この値が Perseus 受信機であることを意味します。)

| 畫 デバイス マネージャー                 |                   | _  | х |
|-------------------------------|-------------------|----|---|
| ファイル(F) 操作(A) 表示(V            | ) ヘルプ(H)          |    |   |
| 🗢 🄿   📰   📴   👔 🧊             | 💻 📕 🗙 🖲           |    |   |
| > 🔐 セキュリティ デバイス               |                   |    | ^ |
| > III ソフトウェア テバイス             |                   |    |   |
| > 🙀 ディスプレイ アダプター              |                   |    |   |
| > 💂 ネットワーク アダプター              |                   |    |   |
| > 湯 バッテリ<br>、 周、ドューマン インターフェイ | スデバイス             |    |   |
| > 🖻 プリンター                     |                   |    |   |
| > 🌅 プロセッサ                     |                   |    |   |
| ◇ ♪ ほかのテハイス<br>「◇ 不明なデバイス     |                   |    |   |
| > 📗 マウスとそのほかの                 | ドライバー ソフトウェアの更新(F | P) |   |
| > = EI9-                      | 無効(D)             |    |   |
| > I 印刷キュー                     | 削除(U)             |    |   |
| > 🎥 記憶域コントローラ                 | ハードウェア変更のスキャン(A)  |    |   |
| > 圖 生体認証デバイス                  | プロパティ(R)          |    | ~ |
| 現在選択しているデバイス                  | 6                 |    |   |

| 不明なデバイスのプロパティ                                                  | × |
|----------------------------------------------------------------|---|
| 全般 ドライバー 詳細 イベント                                               |   |
| 1 不明なデバイス                                                      |   |
| プロパティ( <u>P</u> )                                              |   |
| รีที่12 172972 ที่2                                            |   |
| 値(1)<br>USE <mark>#VID_04B4&amp;PID_325C#</mark> &2ED6970A&0&2 |   |
|                                                                |   |
|                                                                |   |
|                                                                |   |
|                                                                |   |
| OK キャンセル                                                       |   |

- プロパティの詳細ダイアログの[OK]をクリックして閉じる。

ステップ 2: 新しい署名済みドライバ ソフトウェアをインストール

- 「不明なデバイス」アイコンを右クリックして、「ドライバ ソフトウェアの更新」を選択。

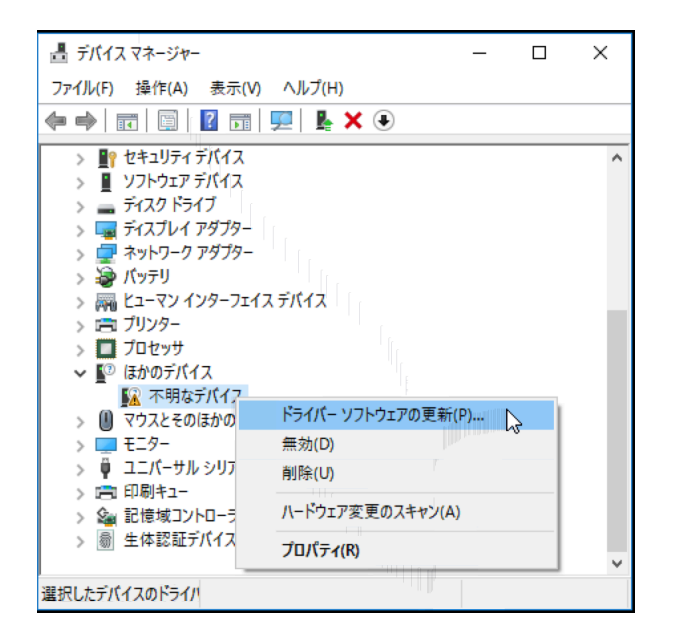

- 「コンピューターを参照してドライバ ソフトウェアを検索します」をクリック。

|              |                                                                                                    | ×     |
|--------------|----------------------------------------------------------------------------------------------------|-------|
| $\leftarrow$ | 📱 ドライバー ソフトウェアの更新 - 不明なデバイス                                                                                                    |       |
|              | どのような方法でドライバー ソフトウェアを検索しますか?                                                                                                    |       |
|              | → ドライバー ソフトウェアの最新版を自動検索します( <u>S</u> )<br>このデバイス用の最新のドライバー ソフトウェアをコンビューターとインターネットから検索します。た<br>だし、デバイスのインストール設定でこの機能を無効にするよう設定した場合は、検索は行われ<br>ません。 |       |
|              | → コンビューターを参照してドライバー ソフトウェアを検索します( <u>R</u> )<br>ドライバー ソフトウェアを手動で検索してインストールします。                                                                    |       |
|              |                                                                                                    |       |
|              |                                                                                                    | キャンセル |

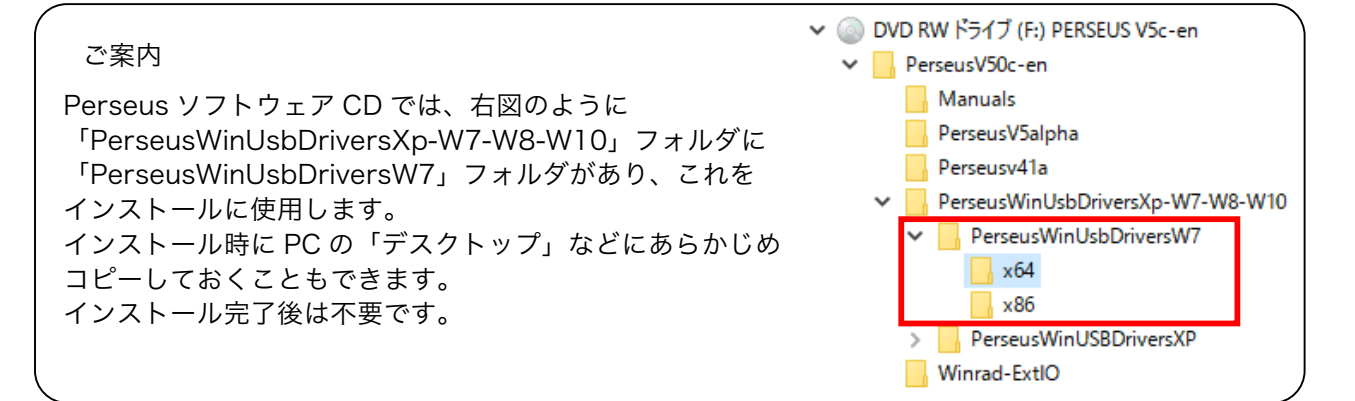

- 「コンピューター上のドライバ ソフトウェアを参照します。」で、[参照]をクリックし、Perseus ドラ イバ ソフトウェアをコピーしたフォルダを参照します。 (この例では、デスクトップ/PerseusWinUsbDriversW7)

Windows が、64 ビット オペレーティング システムの場合は、「x64」フォルダを選ぶ、または、32 ビット オペレーティング システムの場合は、「x86」フォルダを選ぶ。

そして、[OK]をクリック

|   | フ1ハ=ソノトリエアを参照します。                                                                       | コンピューター上のドライバーン                    |
|---|-----------------------------------------------------------------------------------------|------------------------------------|
|   | トウェアを検索します:                                                                             | 次の場所でドライバー ソフトウェアを検                |
|   | ents ~ 参照(R)                                                                            | C:¥Users¥user¥Documents            |
| × | る(I)<br>フォルダーの参照                                                                        | ☑ サブフォルダーも検索する(I)                  |
|   | ハードウェアのドライバーを含むフォルダーを選んでください。                                                           |                                    |
| ^ | のデバイ<br>シー PC                                                                           | → コンピューター上のデバイ                     |
|   | 1人と生焼<br>ライバーソ >  テ ライブラリ >  学 ネットワーク >  ・  ・  ・  ・  ・  ・  ・  ・  ・  ・  ・  ・  ・          | この一見には、デバイスと互換<br>ゴリにあるすべてのドライバー ソ |
|   | Perseus/Sionen     Perseus/Mini leb/Drivers/W7                                          |                                    |
|   | x64<br>x86                                                                              |                                    |
|   | フォルダー(F): ×64                                                                           |                                    |
|   | > • • ★ - ムグループ<br>> PerseusV50c-en<br>> PerseusWinUsbDriversW7<br>x64<br>スポルダー(F): x64 |                                    |

この例では、Windows10/64 ビットへのインストールですので、「x64」フォルダを選んでいます。

|                                                                                                    | ×  |
|----------------------------------------------------------------------------------------------------|----|
| ← ■ ドライバー ソフトウェアの更新 - 不明なデバイス                                                                                             |    |
| コンピューター上のドライバー ソフトウェアを参照します。                                                                                              |    |
| 次の場所でドライバー ソフトウェアを検索します:                                                                                                  |    |
| C:#Users#user#Desktop#PerseusWinUsbDriversW/#Xb4j<br>参照(ℝ)                                                                |    |
| → コンピューター上のデバイス ドライバーの一覧から選択します(L)<br>この一覧には、デバイスと互換性があるインストールされたドライバー ソフトウェアと、デバイスと同じカテ<br>ゴリにあるすべてのドライバー ソフトウェアが表示されます。 |    |
| 次へ(N) キャンセ                                                                                                    | IL |

- [次へ]をクリック

システムにソフトウェアがインストールされることで、オペレーティング システムはセキュリティ警告を 表示します。

- [インストール]をクリック

| ×                                                                     |
|-----------------------------------------------------------------------|
| 🔶 📱 ドライバー ソフトウェアの更新 - 不明なデバイス                                         |
|                                                                       |
| ドライバー ソフトウェアをインストールしています                                              |
|                                                                       |
|                                                                       |
|                                                                       |
| 표 Windows セキュリティ ×                                                    |
| このデバイス ソフトウェアをインストールしますか?                                             |
| 名前: Microtelecom Srl - Italy ユニバーサル シリアル バス<br>柔が行元: Microtelecom Srl |
| ✓ "Microtelecom Srl" からのソフトウェアを常に信頼する(A) インストール(I) インストールしない(N)       |
| <ul> <li>         ・         ・         ・</li></ul>                     |
|                                                                       |

オペレーティング システムは、ドライバ ソフトウェアが正常に更新されたことを通知します。

- [閉じる]をクリックして、ドライバのインストール手順は終了です。

|   |                                                                        | Х |
|---|------------------------------------------------------------------------|---|
| ~ | 📱 ドライバー ソフトウェアの更新 - Perseus Receiver (x86 Drivers for Vista/W7/W8/W10) |   |
|   | ドライバーソフトウェアが正常に更新されました。                                                |   |
|   | このデバイスのドライバー ソフトウェアのインストールを終了しました:                                     |   |
|   | Perseus Receiver (x64Drivers for Vista/W7/W8/W10)                      |   |
|   |                                                                        |   |
|   |                                                                        |   |
|   |                                                                        |   |
|   |                                                                        |   |
|   |                                                                        |   |
|   | 問じる(C)                                                                 |   |

(c) 2016 – Microtelecom s.r.l. - All rights reserved (英語 原文)

ご案内 この文書はマイクロテレコム S. R. L. による Perseus WinUSB デバイス ドライバ インストール用ファイルに含まれる文書ファイ ル「Perseus Signed Drivers Installation for Microsoft Windows Operating Systems」に対応した日本語訳です。 日 本語 PC システム環境での表示等に対応して編集、補足した部分があります。記載された内容が正確であることに努めていますが、 これを保証するものではありません。 ありのままの内容を理解する必要がある場合は、原文をお読みください。また、日本語シス テムのバージョン、アップデート、その他の環境によっては、画面の遷移や表示内容が異なる場合があります。 マイクロテレコム S. R. L. 総代理店株式会社エーオーアール www.aor.co.jp (c) 2016 – AOR, LTD. – All right reserved (日本語版)

(20161129)